## USB<sup>™</sup> 3.0 Mini Dock

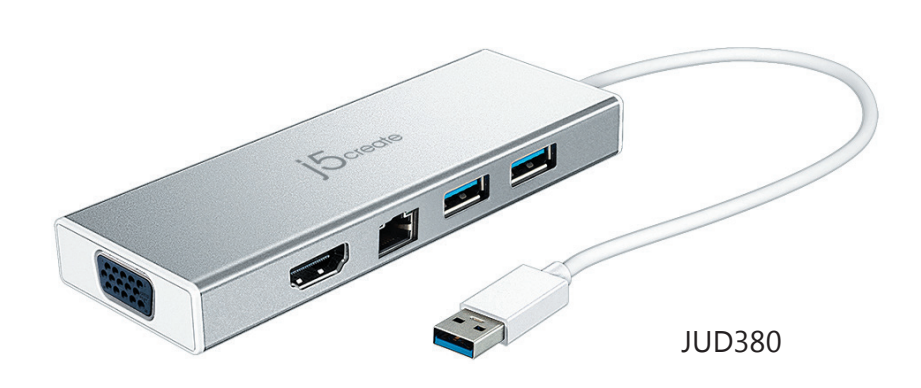

## EN : Quick Installation Guide

- ES : Guía De Instalación Rápida
- **FR** : Guide D'installation Rapide
- DE : Kurzanleitung Für Installation CZ: Rychlý Průvodce Instalací
- HU: Gyors Telepítési Útmutató **JP**: *O*イックインストールガイド TC:快速安裝手冊

SC:快速安装手册

## English

#### Features

- Dual HDMI<sup>™</sup>/VGA individual display output • Supports resolutions up to 2048 x 1152 @ 60 Hz
- USB<sup>™</sup> Type-A 3.1 port x 2 ,Gigabit Ethernet port

### Windows® - Driver Installation

• Driver will automatically install on Windows® 10 / 8.1 / 7 ( Plug & Play requires Internet access )

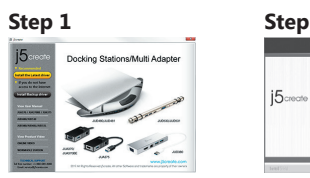

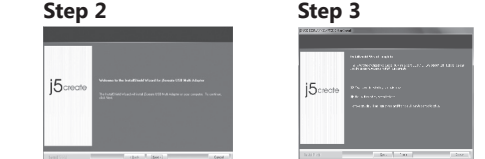

If you have internet access it is highly recommended that you download the latest driver from www.j5create.com under Support & Services –scroll down to the product's driver you are installing and download the latest driver for your operating system. (Note: If possible run as an administrator)

If you do not have internet access insert the Driver CD into your computer's CD-ROM drive. (The setup program should launch automatically) If not, go to My Computer and click on your optical drive and manually run the setup CD by double-clicking on Setup.exe (the prompt may take a minute to appear).

Follow the prompts to install the driver (You may have to click on My Computer > downloads and choose j5Usb3.0MultiAdapter to begin installation).

#### Step 3

Once initial installation has completed, click "Restart" to finish installing the software. After your computer has restarted, first connect the j5create® USB™3.0 Docking Station to your power adapter, HDMI™, VGA, Ethernet, audio, etc. and then to your computer. Now you are ready to use your j5create® USB™3.0 Docking Station!

#### Step 4 Display Settings

Windows® : Right click on the icon III on the lower right-hand side of the toolbar to open display settings. If your driver automatically installed, you will see a different icon 🛃.

### macOS® - Driver Installation

• Do NOT plug the j5create® USB<sup>™</sup> display adapter into the computer until the driver is completely installed

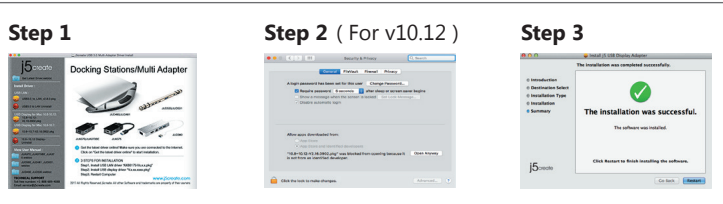

If you have internet access it is highly recommended that you download the latest driver from www.j5create.com under Support & Services –scroll down to the product's driver you are installing and download the latest driver for your operating system. (Note: If you have trouble downloading this driver your security settings may need to be adjusted to allow for "downloading from anywhere")

If you do not have internet access, insert the Driver CD into your computer's CD-ROM drive. Click on "Finder" under Devices and choose j5create®. Then select the mac-install folder and open the dmg file.

#### Step 2

Follow the prompts to install the driver (You may have to click on Finder>downloads and choose j5Usb3.0MultiAdapter to begin installation). For v10.12 users: Please click "OK" when you see the pop-up window. Go to Security and Privacy > General and then click on "Open Anyway" to install the driver.

Once initial installation has completed, click "Restart" to finish installing the software. After your computer has restarted, first connect the j5create® USB™3.0 Docking Station to your power adapter, HDMI<sup>™</sup>, VGA, Ethernet, audio, etc. and then to your computer. Now you are ready to use your j5create® USB<sup>™</sup> Docking Station!

Go to 🚺 , and then System Preferences and select the Sound and Speaker Output options. Here you can select which device has sound output.

## **System Requirements**

- Windows® 10 / 8.1 / 8 / 7 (32 / 64 bit)
- macOS® v10.8 or later
- Available USB<sup>™</sup> 3.1 / 3.0 / 2.0 port • Office applications / Web
- CPU: Intel® Core™ i3 Dual Core 2.8GHz / RAM: 2GB memory or higher
- One 2K (2048\*1152@60Hz) Full-screen video playback CPU: Intel® Core™ i5 Quad Core / RAM: 4GB memory or higher
- Two 2K (2048\*1152@60Hz) Full-screen video playback
- CPU: Intel® Core<sup>™</sup> i7 Quad Core / RAM: 8GB memory or higher Graphics card: Intel® HD Graphics 4000/ AMD<sup>™</sup> HD 7xxx/ NVIDIA® 5XXM or higher

Before you upgrade your operating system, update your j5create® product driver first to avoid compatibility issues.

## Español

### Características :

- Doble salida de pantalla HDMI <sup>™</sup> y VGA • Admite resoluciónes de hasta 2048 x 1152 @ 60hz
- Pueto USB<sup>™</sup> Type-A 3.1 puerto Gigabit Ethernet

## Windows® - Instalación del controlador

• El controlador se instalará automáticamente en Windows® 10 / 8.1 / 7 (Plug & Play requiere acceso a Internet)

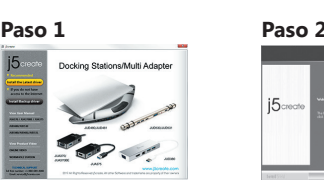

Paso 1 Si posee acceso a Internet, le recomendamos que descargue el controlador más reciente desde www.j5create.com dentro de la sección Support & Services (Asistencia y servicios). Desplácese hasta el controlador del producto que desea instalar y descargue el controlador más reciente para su sistema operativo. (Nota: Si es posible, éjecute como administra-

Si no posee acceso a Internet, inserte el CD con controladores en la unidad de CD-ROM del equipo. (El programa de Macrovision Corporation instalación deberá ejecutarse de forma automática). De lo contrario, diríjase a Équipo , haga clic en la unidad óptica y ejecute manualmente el CD de instalación haciendo doble clic en Setup.exe (el aviso podría demorarse 1 minuto en aparecer).

Siga las instrucciones para instalar el controlador. (Es posible que deba hacer clic en Equipo > Descargar y seleccionar j5Usb3.0MultiAdapter para iniciar la instalación).

Una vez que se instaló el controlador, seleccione Sí y haga clic en Finalizar para reiniciar el equipo y completar la instalación del controlador. Una vez que se reinicia el equipo, conecte en primer lugar la estación de conexión USB™3.0 j5create® al adaptador de alimentación, HDMI<sup>M</sup>, VGA, Ethernet y audio y, a continuación, realice la conexión con el equipo. ¡Ahora ya podrá utilizar la estación de conexión USB<sup>™</sup> 3.0 j5create®!

#### Paso 4 Configuración de pantalla

Windows®: Haga clic con el botón derecho en el icono 🔟 en la parte inferior derecha de la barra de herramientas para abrir la configuración de la pantalla. Si su controlador se instala automáticamente, verá una icono diferente 🛒 .

## macOS® - Instalación del controlador

#### • No enchufe el j5create® USB™ multi-monitor Adaptador en el equipo hasta que el conductor esté completamente instalado.

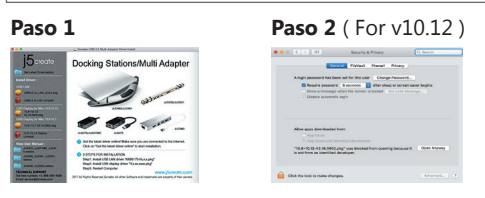

Paso 1 Si posee acceso a Internet, le recomendamos que descargue el controlador más reciente desde www.j5create.com dentro de la sección Asistencia y servicios. Desplácese hasta el controlador del producto que desea instalar y descargue el controlador más reciente para su sistema operativo. (Nota: Si existe algún problema para descargar este controlador, es posible que deba ajustar la configuración de seguridad para permitir las descargas desde cualquier ubicación).

Si no posee acceso a Internet, inserte el CD con controladores en la unidad de CD-ROM del equipo. Haga clic en Finder y, dentro de Dispositivos, seleccione j5create®. Haga clic en la carpeta mac-install y abra el archivo dmg.

Siga las instrucciones para instalar el controlador. (Es posible que deba hacer clic en Finder > Descargas y seleccionar j5Usb3.0MultiAdapter para iniciar la instalación). Para usuarios de v10.12: Haga clic en "Aceptar" cuando vea la ventana emergente Vaya a Seguridad y privacidad> General y luego haga clic en "Abrir de todos modos" para instalar el controlador.

Una vez que se haya completado la instalación inicial, haga clic en Reiniciar para finalizar la instalación del software. Una vez que se reinicia el equipo, conecte en primer lugar la estación de conexión USB™3.0 j5create® al adaptador de alimentación, HDMI™, VGA, Ethernet v audio v. a continuación, realice la conexión con el equipo. Ahora ya podrá utilizar la estación de conexión USB™3.0 j5create®!

Diríjase a 🚺 y "Preferencias del sistema" y seleccione "Sonido" - "Salida". Puede seleccionar un dispositivo para la salida de sonido haciendo clic en éste

## Requisitos del Sistema

- Windows® 10 / 8.1 / 8 / 7 (32 / 64 bit)
- macOS® v10.8 o superior
- Puerto USB<sup>™</sup> disponible 3.1 / 3.0 / 2.0 • Aplicaciones de Office / Web
- CPU: 2.8 GHz Intel® Core™ i3 de doble núcleo / RAM: 2 GB de memoria o más alto • Una 2K (2048 \* 1152 @ 60Hz) la reproducción de vídeo a pantalla completa
- CPU: Intel® Core™ i5 Quad Core / RAM: 4 GB de memoria o más alto • Una 2K Ultra HD o dos 2K (2048 \* 1152 @ 60Hz) de pantalla completa Reproducción de vídeo
- CPU: Intel® Core™ i7 Quad Core / RAM: memoria de 8 GB o superior Tarjeta gráfica: Intel® HD 4000 / AMD™ HD 7xxx / NVIDIA® 5XXM o superior
- Antes de actualizar su sistema operativo, actualice su j5create® controlador primero para evitar problemas de compatibilidad.

RU: Руководство по быстрой установке

## Paso 3

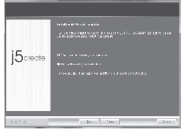

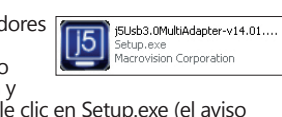

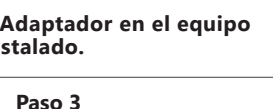

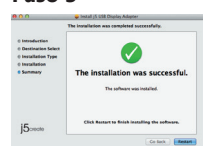

## Francais

### Caractéristiques:

- Double sortie d'affichage individuel HDMI<sup>™</sup>/VGA
- Prend en charge les résolutions jusqu'à 2048 x 1152 @ 60 Hz • 2 ports USB<sup>™</sup> Type A 3.1, port Gigabit Ethernet

## ■ Windows<sup>®</sup> - Installation du pilote

Étape 2

• Le logiciel s'instalera automatiquement sur Windows® 10 / 8.1 / 7 (Plug & Play nécessite un accès Internet)

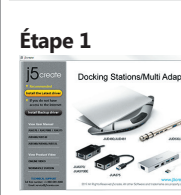

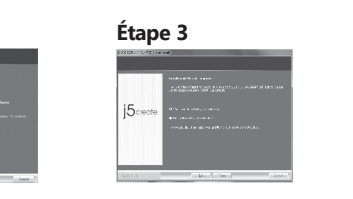

Étape 1 Si vous avez accès à Internet, il est fortement recommandé de télécharger le dernier pilote à partir de www.j5create.com dans Support & Services – faites défiler vers le bas jusqu'au pilote du produit que vous installez et téléchargez le dernier pilote pour votre système d'exploitation. (Remarque : Si possible, connectez-vous en tant qu'administrateur).

Si vous n'avez pas accès à l'Internet, insérez le CD dans le lecteur de CD-ROM de votre ordinateur. (Le programme d'installation

devrait démarrer automatiquement). Autrement, allez dans Mon ordinateur et cliquez sur votre lecteur optique et démarrez manuellement le CD d'installation en double-cliquant sur Setup.exe (l'invite peut prendre une minute avant d'apparaître).

### Étape 2

Suivez les instructions pour installer le pilote. (Vous devrez peut-être cliquer sur Mon ordinateur > Téléchargements et choisir j5Usb3.0MultiAdapter pour commence l'installation)

votre ordinateur et finir l'installé, choisissez Oui et cliquez sur Finir pour redémarrer votre ordinateur et finir l'installation du pilote. Une fois que votre ordinateur a redémarré onnectez la Station d'accueil USB™ 3.0 j5create® à la prise de courrant inclue ; HDMI™ VGA ; Ethernet ; Audio en premier et ensuite votre ordinateur. Maintenant, vous êtes prêt à utiliser la Station d'accueil USB™ 3.0 j5create® !

Étape 4 Réglage de l'affichage Windows®: Faites un clic droit sur l'icon in trouvé au bas de la barre d'outils, à droite, ce qui ouvra la rubrique des règlements d'affichages. Si le logiciel s'est installé automatique-ment,vous verez l'icon différent 📷 .

Étape 3

**Ø** 

The installation was successful. The software was installed.

## ■ macOS<sup>®</sup> - Installation du pilote

• Ne branchez pas l'adaptateur d'affichage j5create® USB™ dans l'ordina teur avant que le logiciel soit complètement installé.

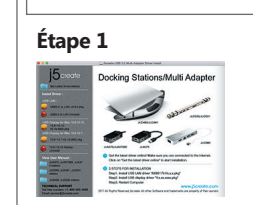

### Etape 1

Si vous avez accès à Internet, il est fortement recommandé de télécharger le dernier pilote à partir de www.j5create.com dans Support & Services – faites défiler vers le bas jusqu'au pilote du produit que vous installez et téléchargez le dernier pilote pour votre système d'exploitation. (Remargue : Si vous avez des problèmes lorsque vous téléchargez ce pilote vos paramètres de sécurité peuvent avoir besoin d'être ajustés pour permettre le téléchargement à partir de n'importe où")

Si vous n'avez pas accès à l'Internet, insérez le CD du pilote dans le lecteur de CD-ROM de votre ordinateur. Cliquez sur Trouver dans l'onglet Périphériques et choisissez j5create®. Cliquez sur le dossier mac-install et ouvrez le fichier dmg.

### Étape 2

Suivez les instructions pour installer le pilote. (Vous devrez peut-être cliquer sur Trouver > Téléchargements et choisir j5Usb3.0MultiAdapter pour commencer l'installati Pour les utilisateurs de la version 10.12: Cliquez sur "OK" lorsque vous voyez la fenêtre pop-up. Allez à Sécurité et confidentialité> Généralités, puis cliquez sur "Ouvrir de toute facon" pour installer le pilote

#### Étape 3

Une fois l'installation initiale terminée, cliquez sur Redémarrer pour terminer l'installation du logiciel. Une fois que votre ordinateur a redémarré, connectez la Station d'accueil USB™ 3.0 j5create® à la prise de courrant inclue ; HDMI™ ; VGA ; Ethernet ; Audio en premier et ensuite votre ordinateur. Maintenant, vous êtes prêt à utiliser la Station d'accueil USB™ 3.0 i5create®

Allez dans 🛄 , puis "Préférences du système" et sélectionnez "Son" Les options "Sortie" du haut-parleur. Vous pouvez sélectionner un périphérique pour la sortie du son en cliquant dessus.

## Environnement requis

- Windows® 10 / 8.1 / 8 / 7 (32 / 64 bit)
- macOS® v10.8 ou plus
- Port USB<sup>™</sup> disponible 3.1 / 3.0 / 2.0 • Application de Bureau / Web
- CPU:Intel® Core™ i3 Dual Core 2.8GHz / RAM: 2GB de mémoire ou plus
- Un écran 2K (2048 x 1152 @ 60Hz) pour la lecture vidéo CPU: Intel® Core™ i5 Ouad Core / RAM: 4GB de mémoire ou plus
- Deux écrans 2K (2048 x 1152 @ 60Hz) pour la lecture vidéo CPU: Intel® Core™ i7 Quad Core / RAM: 8 GB de mémoire ou plus
- Carte graphique: Intel® HD Graphics 4000 / AMD<sup>™</sup> HD 7xxx / NVIDIA® 5XXM ou plus
- Avant de faire la mise à jour de votre système d'opération, mettez à jour les logiciels de produits j5create® pour éviter des problèmes de compa

## Deutsch

#### Merkmale:

- Dual HDMI<sup>™</sup>/VGA Einzelbildausgabe
- Unterstützt Auflösungen bis zu 2048 x 1152 @ 60 Hz
- USB<sup>™</sup> Typ-A 3.1-Anschluss x 2, Gigabit-Ethernet-Anschluss

## Windows® - Treiberinstallation

• Treiber wird automatisch installiert auf Windows® 10 / 8.1 / 7 (Plug & Play erfordert Internetzugang)

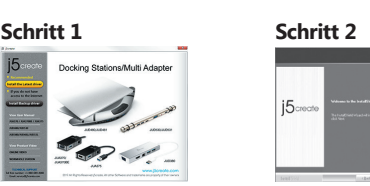

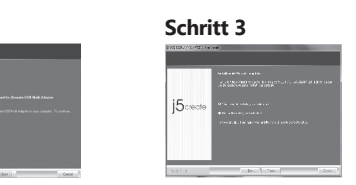

Wenn Sie über einen Internetanschluss verfügen, empfehlen wir, dass Sie den neuesten Treiber von www.j5create.com unter Support & Services herunterladen – blättern Sie in der Liste nach unten, bis Sie den Treiber für Ihr Produkt gefunden haben. Downloaden Sie dann den neuesten Treiber für Ihr Betriebssystem. (Hinweis: Wenn möglich, sollten Sie diesen Vorgang als Administrator durchführen.)

Falls Sie nicht über einen Internetanschluss verfügen, legen Sie die Treiber-CD in das CD-ROM-Laufwerk Ihres Computers ein. (Das Setup-Programm sollte automatisch starten. Ist das nicht der Fall, gehen Sie zu (Mein) Computer, klicken auf das optische Laufwerk und starten die Setup-CD durch Doppelklicken auf Setup.exe. Es kann eine Minute lang dauern, bis die Benutzerführung erscheint.)

Folgen Sie den Anweisungen zur Installation des Treibers. (Gegebenenfalls müssen Sie auf (Mein) Computer > Downloads klicken und dann zum Starten der Installation j5Usb3.0MultiAdapter

Nachdem der Treiber installiert wurde, wählen Sie Ja und klicken zum Durchführen eines Computerneustarts und zum Abschließen der Treiberinstallation auf Beenden. Nachdem Ihr Computer neu gestartet wurde, schließen Sie die Dockingstation j5create® USB™ 3.0 zunächst an Netzteil, HDMI™, VGA, Ethernet und Audio und anschließend an Ihren Computer an. Ihre Dockingstation j5create® USB™ 3.0 ist jetzt einsatzbereit!

#### Schritt 4 Display Settings

Windows®: Right click on the icon III on the lower right-hand side of the toolbar to open display settings. If your driver automatically installed, you will see a different icon Rechtsklick auf das Sýmbol in der unteren rechten Seite der Symbolleiste Anzeigeeinstellungen zu öffnen. Wenn der Treiber automatisch installiert, werden Sie ein anderes Symbol zu sehen 🛛 🜉

### macOS® - Treiberinstallation

› Ne branchez pas l'adaptateur d'affichage j5create® USB™ dans l'ordina teur avant que le logiciel soit complètement installé.

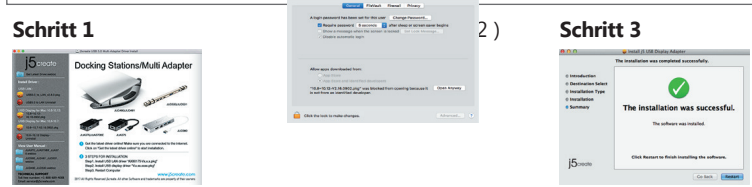

| -             | <ul> <li>Initial JS USE Display Adapter</li> <li>The installation was completed successfully.</li> </ul> |  |  |
|---------------|----------------------------------------------------------------------------------------------------|--|--|
| adara<br>Yapa | The installation was successful.                                                                         |  |  |
|               | Click Restart to finish installing the software.                                                         |  |  |

3.0MultiAdapter-v14.01

Schritt 1 Wenn Sie über einen Internetanschluss verfügen, empfehlen wir, dass Sie den neuesten Treiber von www.j5create.com unter Support & Services herunterladen – blättern Sie in der Liste nach unten, bis Sie den Treiber für Ihr Produkt gefunden haben. Downloaden Sie dann den neuesten Treiber für Ihr Betriebssystem. (Hinweis: Wenn Sie Probleme beim Downloaden dieses Treibers haben, ist ggf. eine Anpassung der Sicherheitseinstellungen erforderlich; wählen Sie bei "Download von Programmen erlauben" die Option "Überall".)

Falls Sie nicht über einen Internetanschluss verfügen, legen Sie die Treiber-CD in das CD-ROM-Laufwerk Ihres Computers ein. Klicken Sie auf Finder und wählen j5create® unter GERÄTE. Klicken Sie auf den Ordner mac-install und öffnen die dmg-Datei.

Folgen Sie den Anweisungen zur Installation des Treibers. (Gegebenenfalls müssen Sie auf Finder > Downloads klicken und dann j5Usb3.0MultiAdapter wählen, um mit der Installation zu beginnen.)Für Benutzer v10.12: Klicken Sie auf "OK", wenn Sie das Popup-Fenster sehen. Gehen Sie zu Sicherheit und Datenschutz> Allgemeines und klicken Sie dann auf "Open Anyway", um den Treiber zu installieren.

#### Schritt 3

Wenn die anfängliche Installation abgeschlossen ist, klicken Sie zum Abschließen der Softwareinstallation auf Neustart. Nachdem Ihr Computer neut gestartet wurde, schließen Sie die Dockingstation j5create® USB™ 3.0 zunächst an Netzteil, HDMI™, VGA, Ethernet, Audio und zuletzt an Ihren Computer an. Ihre Dockingstation j5create® USB™ 3.0 ist jetzt einsatzbereit!

Rufen Sie 🚺 und dann "Systemeinstellungen" auf, wählen Sie "Ton" gefolgt von den "Ausgabe"-Optionen für die Lautsprecher. Sie können das Gerät für die Tonausgabe durch Anklicken wählen

### Systemanforderungen

- Windows® 10 / 8.1 / 8/7 (32/64 Bit)
- macOS® x 10.8 oder höher
- Verfügbarer USB<sup>™</sup> 3.1 / 3.0 / 2.0 Anschluss • aplicaciones de Büro / Web
- Prozessor: 2.8 GHz Intel® Core™ i3 de doble núcleo / Arbeitsspeicher: 2 GB de memoria o más alto • Una 2K (2048 \* 1152 bei 60 Hz) ist eine pantalla completa
- CPU: Intel® Core™ i5 Quad Core / Arbeitsspeicher: 4 GB de memoria o más alto
- Una 2K Ultra HD o dos 2K (2048 \* 1152 bei 60 Hz) de pantalla completa Reproducción de vídeo CPU: Intel® Core™ i7 Quad Core / Arbeitsspeicher: memoria de 8 GB o überlegen Tarieta gráfica: Intel® HD 4000 / AMD™ HD 7xxx / NVIDIA® 5XXM überlegen

Bevor Sie Ihr Betriebssystem aktualisieren, aktualisieren Sie zunächst Ihre j5create® Produkt Treiber Kompatibilitätsprobleme zu vermeiden.

### (monitor, klávesnic použití. 4. krok. Display Windows®: Klikně nástrojů pro otevře uvidíte jinou ikonu

Vlastnosti

## 

#### grafický ada nainstalovár

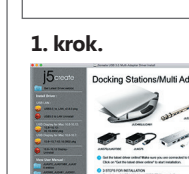

## Česky •Duální výstup obrazu přes rozhraní HDMI™/VGA

•Podpora rozlišení až 2048 x 1152 při 60 Hz •Port USB™ Type-A 3.1 x 2, gigabitový ethernetový port

## ■ Windows<sup>®</sup> – instalace ovladače

| <ul> <li>Ovladač se automaticky nainstaluje na Windows® 10 / 8.1 / 7<br/>(Plug &amp; Play vyžaduje přístup k Internetu)</li> </ul>                                                                                                    |                                                                                                    |                                                                                                    |  |  |  |
|----------------------------------------------------------------------------------------------------|----------------------------------------------------------------------------------------------------|----------------------------------------------------------------------------------------------------|--|--|--|
| <ul> <li><b>1. krok.</b></li> <li><b>5. krok.</b></li> <li><b>6. krok.</b></li> <li>Pokud máte přístup k interneti internetových stránek www.j5 stáhněte si ovladač podle operativné stáhněte si ovladač podle operativné stáhněte si ovladač podle operativné stáhněte si ovladač podle operativné stáhněte si ovladač podle operativné si ovladač podle operativné si ovlad</li></ul> | 2. krok.                                                                                                    | 3. krok.                                                                                                    |  |  |  |
| jako správce.)<br>Pokud nemáte přístup k intern<br>mechaniky Vašeho počítače. I<br>automaticky. Pokud se tak ne<br>Setup.exe uložený na optické                                                                                                    | netu, vložte CD s ovladačem do<br>instalační program by se měl sp<br>stane, manuálně spusťte soubo<br>m disku. (Spuštění aplikace můž                                                                                                    | o CD<br>ustit<br>setup.exe<br>Macrovision Corporation<br>r<br>ze trvat i jednu minutu)                                                                                                    |  |  |  |
| <b>2. krok.</b><br>Pro nainstalování ovladače postupujte podle kroků. (Pokud jste si stáhli aktuální ovladač z<br>internetu, instalaci ovladače spustíte dvojklikem na stažený soubor).                                                                                                    |                                                                                                    |                                                                                                    |  |  |  |
| <b>3. krok.</b><br>Jakmile byl ovladač nainstalován, klikněte na Restart a tím dokončíte instalaci softwaru. Poté co<br>Váš počítač znovu naběhne, k dokovací stanici nejdříve připojte napájecí adaptér, periferie<br>(monitor, klávesnici atp.) a nakonec připojte stanici k Vašemu počítači. Nyní je vše připraveno k<br>použití.                                                                                                    |                                                                                                    |                                                                                                    |  |  |  |
| <b>4. krok. Display Settings</b><br>Windows®: Klikněte pravým tlačítkem myši na ikonu III na spodní pravé straně panelu<br>nástrojů pro otevření nastavení zobrazení. Pokud se automaticky nainstaluje ovladač,<br>uvidíte jinou ikonu III .                                                                                                    |                                                                                                    |                                                                                                    |  |  |  |
| ■ macOS® – in                                                                                                    | stalace ovladače                                                                                                    |                                                                                                    |  |  |  |
| <ul> <li>grafický adaptér j5create® USB™ do počítače, dokud není úplně<br/>nainstalován ovladač.</li> </ul>                                                                                                    |                                                                                                    |                                                                                                    |  |  |  |
| 1. krok.                                                                                                    | And the first first firs |                                                                                                    |  |  |  |
| Decking Stations/Multi Adapter                                                                                                    |                                                                                                    | 3. kurok.<br>• Carl Maria Maria<br>• Carl Maria<br>• Carl Maria |  |  |  |
| <ol> <li>krok.</li> <li>Pokud máte přístup k interninternetových stránek www.<br/>produkt a stáhněte si ovlada<br/>Pokud máte problém se stál<br/>pravděpodobně není přizpů<br/>Pokud nemáte přístup k interpočítače. Klikněte na Finder<br/>mac-install a otevřete soubor</li> </ol>                                                                                                    | netu, doporučujeme Vám, aby<br>j5create.com v sekci Support<br>ač podle operačního systému,<br>hnutím tohoto ovladače, váš l<br>isobený na "Stahovat odkudk<br>ernetu, vložte CD s ovladačem<br>a v části Zařízení vyberte j5cr<br>or dmg.                                                                                                    | joe vyberte Váš<br>& Services – vyberte Váš<br>, který používáte. (Poznámka:<br>bezpečnostní systém<br>oliv").<br>n do CD mechaniky Vašeho<br>reate. Klikněte na složku                                                                                                    |  |  |  |
| <b>2. krok.</b><br>Vyberte příslušný operační s<br>aktuální ovladač z internetu<br>Pro uživatele v10.12: kliknět<br>a ochranu soukromí> Obect<br>ovladače.                                                                                                    | systém a postupujte podle ins<br>, instalaci ovladače spustíte d<br>æ na "OK", když vidíte pop-up<br>né a poté klikněte na "Otevřít                                                                                                    | strukcí. (Pokud jste si stáhli<br>vojklikem na stažený soubor).<br>o okno. Přejít na bezpečnost<br>Anyway" pro instalaci                                                                                                    |  |  |  |
| <b>3. krok.</b><br>Jakmile byl ovladač nainstal<br>Poté co Váš počítač znovu n<br>periferie (monitor, klávesnic<br>vše připraveno k použití.!                                                                                                    | ován, klikněte na Restart a tín<br>naběhne, k dokovací stanici ne<br>i atp.) a nakonec připojte star                                                                                                    | n dokončíte instalaci softwaru.<br>ejdříve připojte napájecí adaptér,<br>iici k Vašemu počítači. Nyní je                                                                                                    |  |  |  |
| <b>4. krok.</b><br>Jděte > 💼 , dále vyberte Sy<br>můžete zvolit, jaké zařízení                                                                                                    | ystem Preferences a zvolte mo<br>bude bude mít zvukový výstu                                                                                                    | ožnost Sound -> Output. Zde<br>p.                                                                                                    |  |  |  |
| <ul> <li>Systémové p</li> <li>Windows® 10 / 8.1 / 8/</li> <li>masOS® X v10.8 nebo i</li> <li>K dispozici USB<sup>™</sup> port 3</li> <li>Aplicaciones de Office /<br/>CPU: 2.8 GHz Intel® Core<sup>™</sup></li> <li>Una 2K (2048 * 1152 @<br/>CPU: Intel® Core<sup>™</sup> i5 Q</li> <li>Una 2K Ultra HD o dos 2</li> </ul>                                                                                                    | <b>Ožadavky</b><br>7 (32 / 64bitový)<br>novější<br>8.1 / 3.0 / 2.0<br><sup>7</sup> web<br><sup>™</sup> i3 de doble NUCLEO / RAM: 2<br>60 Hz) la rozmnožování de<br>uad Core / RAM: 4 GB de m<br>2K (2048 * 1152 @ 60 Hz) do                                                                                                    | 2 GB de memoria Ø MAS Alto<br>VIDEO pantalla completa<br>emoria o más alto<br>e pantalla completa                                                                                                    |  |  |  |

 Před upgradem operačního systému, aktualizujte ovladač produktu j5create® první, aby se zabránilo problémům s kompatibilitou.

CPU: Intel® Core™ i7 Quad Core / RAM: memoria de 8 GB o superior

Tarieta Gráfica: Intel® HD 4000 / AMD<sup>™</sup> HD 7xxx / NVIDIA® 5XXM o superior

## Magyarország

#### Jellemzők:

●Kettős kimenet HDMI<sup>™</sup>/VGA-megjelenítő számára •Akár 2048 x 1152@ 60 Hz felbontás támogatása •USB<sup>™</sup> Type-A 3.1 aljzat x 2, Gigabit Ethernet-aljzat

### Windows® - Illesztőprogram telepítése

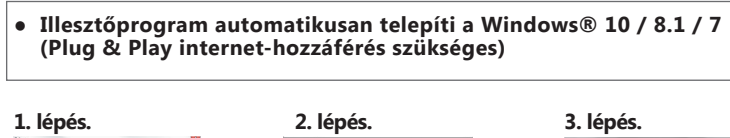

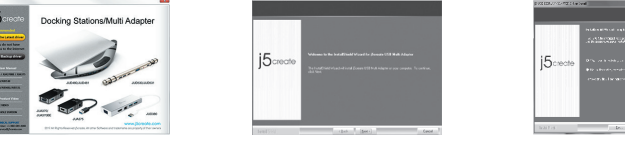

Ha van internet hozzáférése, azt javasoljuk, töltse le a legújabb illesztőprogramot a www.j5create.com oldalról! A program a Support & Services menüpont alatt található, csak görgessen le a termékhez tartozó illesztőprogramig és töltse le az operációs rendszeréhez tartozó legújabb verziót! (Megjegyzés: Ha lehetséges, futtassa rendszergazdaként!)

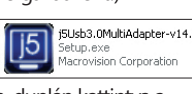

Ha nem rendelkezik internet hozzáféréssel, helyezze a Driver CD-t számítógépe CD-meghajtójába. (a telepítés automatikusan elindul)Ha mégsem indul el, nyissa meg a Sajátgépet (Számítógép), kattintson az CD-meghajtójára és futtassa a telepítő CD-t manuálisan, duplán kattintva a Setup.exe fájlra! (egy percig is eltarthat mire az ablak felugrik)

Kövesse az utasításokat az illesztőprogram telepítéséhez! (Lehet, hogy a Sajátgép > Letöltések mappából ki kell választania a j5Usb3.0MultiAdapter fájlt, hogy elkezdhesse a telepítést)

#### 3. lépés

Ha az illesztőprogram telepítése sikeres volt, kattintson az Igenre és a Befejezésre a számítógép újraindításához és a telepítés befejezéséhez! Ha a számítógép újraindult, először csatlakoztassa a 5create® USB™3.0 Docking Station-t a hálózati adapterhez, HDMI™-hez, VGA-hoz, Ethernet-hez, audiohoz, stb., majd a számítógépéhez! Most már használhatja a j5create® USB™ 3.0 Boomerang Station-t!

4. lépés Display Settings Windows®: kattintson az ikonra III a jobb alsó oldalán az eszköztár megnyitásához megjelenítési beállításokat. Ha az illesztőprogram telepítése automatikusan, akkor megjelenik egy másik ikont 💽 .

## macOS® - Illesztőprogram telepítése

 Ne csatlakoztassa az USB™ j5create® kijelző adaptert a számítógéphez, amíg a meghajtó teljesen fel van telepítve.

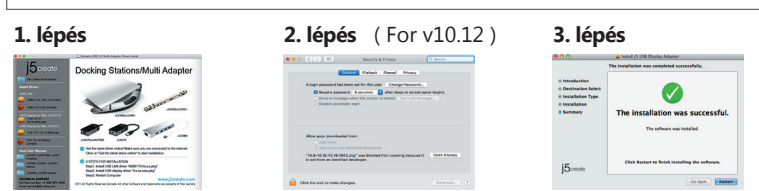

#### 1. lépés

Ha van internet hozzáférése, azt javasoljuk, töltse le a legújabb illesztőprogramot a www.j5create.com oldalról! A prógram a Support & Services menüpont alatt található, csak görgessen le a termékhez tartozó illesztőprogramig és töltse le az operációs rendszeréhez tartozó legújabb verziót! (Megjegyzés: Ha nem sikerül letöltenie az illesztőprogramot, a biztonsági beállításokat úgy módosítsa, hogy a letöltést bárhonnan engedélyezze!["download ing from anywhere"])Ha nem rendelkezik internet hozzáféréssel, helyezze a Driver CD-t számítógépe CD-meghaitójába. Kattintson a keresőre (Finder) és az Eszközök (Devices) menüpont alatt válassza a j5create-t. Kattintson a mac-install mappára és nyissa meg a .dmg

Válassza ki a megfelelő operációs rendszert s kövesse az utasításokat az illesztőprogran telepítéséhez! (Léhet, hogy a Finder > Downloads mappából a j5Usb3.0MultiAdapter-re kell kattintania a telepítés megkezdéséhez)Mert v10.12 felhasználók: Kattintson az "OK", amikor megjelenik a pop-up ablakot. ABiztonság és adatvédelem> Általános, majd kattintson a "Megnyitás Anyway" Azillesztőprogram telepítéséhez.

Ha az illesztőprogram telepítése sikeres volt, kattintson az Igenre és a Befejezésre a számítógép újraindításához és a telepítés befejezéséhez! Ha a számítógép újraindult, először csatlakoztassa a j5create® USB™3.0 Docking Stațion-t a hálózati adapterhez, HDMI™-hez, VGA-hoz, Ethernet-hez, audiohoz, stb., majd a számítógépéhez! Most már használhatja a j5create® USB™3.0 Boomerang Station-t!

Kattintson a ( 🚺 ) ikonra, majd a System Preferences-re és válassza a Sound and speaker Output opciókat! Itt kiválaszthatja, melyik eszköz szolgáljon hangkimenetként.

### Rendszerkövetelmények

- Windows® 10 / 8,1 / 8/7 (32/64 bit)
- macOS® X v10.8 vagy újabb
- Szabad USB<sup>™</sup> 3.1 / 3.0 / 2.0 port
- APLICACIONES de Office / Web
- CPU: 2.8 GHz-es Intel® Core™ i3 de doble Núcleo / RAM: 2 GB memoria de o other alt • Una 2K (2048 \* 1152 @ 60Hz) la szaporodás de Videoadapte pantalla completa
- CPU: Intel® Core™ i5 négymagos / RAM: 4 GB memoria de o other alt • Una 2K Ultra HD o dos 2K (2048 \* 1152 @ 60Hz) de pantalla completa szaporodás de vídeo
- CPU: Intel® Core™ i7 négymagos / RAM: memoria de 8 GB o superior Tarjeta Gráfica: Intel® HD 4000 / AMD™HD 7xxx / NVIDIA® 5XXM o superior

 Mielőtt frissíti az operációs rendszert, frissítse az j5create® termék vezető első elkerülni kompatibilitási problémák.

## 日本語

#### 製品特長:

- HDMI™とVGAを同時出力可能、簡単にデュアルディスプレイを拡張できます。
- 最大解像度は2048 x 1152 @ 60 Hzをサポートします。
- USB™ Type-A 3.1ポート x 2、ギガビットイーサネットポートを搭載

### ■ Windows® - ドライバーのインストール

● 10 / 8.1 / 7 OSの場合、ドライバは自動的にインストールされます。 (プラグ&プレイにはインターネット接続が必要です)

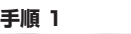

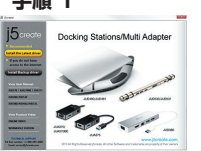

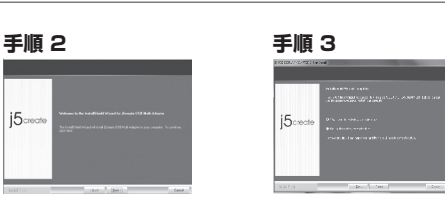

#### 手順 1

www.j5create.com/jpn/の"ダウンロード"から製品を選択して"Windows® Driver"から 最新のドライバーをダウンロードしてください。 j5Usb3.0MultiAdapter-v14.01. Setup.exe Macrovision Corporation

手順 2 画面上の表示に従いドライバーをインストールしてください

#### 手順 3

インストール完了後、"終了"をクリックして、コンピューターを再起動します。再起動後、本製品に ACアダプターを接

続してください。必要に応じて本製品にHDMI™・VGA・イーサーネットを接続してから、パソコン のUSB™3.0ポートに本製品を

#### 手順 4. 画面の設定

接続してください。

Windows®: ディスプレイ設定を開くには、ツールバーの右下のアイコン「 🕎 」を右クリックし てください。ドライバーが自動的

にインストールされると、別のアイコン" "が表示されます 10

## ■ macOS<sup>®</sup> - ドライバーのインストール

• ドライバーインストールが完了するまで、コンピュータにドッキングステーションを接続 しないでください。

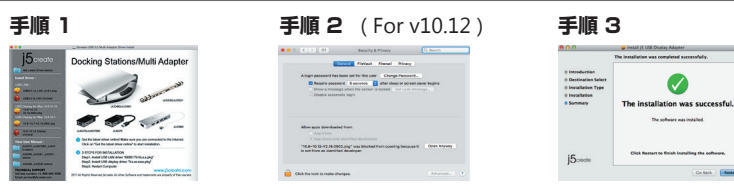

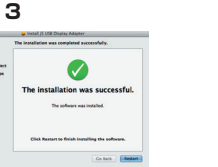

#### 手順 1

www.j5create.com/jpn/の"ダウンロード"から製品を選択して"Mac Driver"から最新ドラ イバーをダウンロードしてください。

#### 手順 2

"ドライバーをインストール"をクリックしてインストールを開始し、画面の指示に従います。 v10.12ユーザーの場合:ポップアップウィンドウが表示されたら「OK」をクリックしてください。 [セキュリティとプライバシー]> [一般]に進み、[Open Anyway]をクリックしてドライバをイン ストールします。

#### 手順 3

インストール完了後、"終了"をクリックして、コンピューターを再起動します。再起動後、本製品に ACアダプターを接続

してください。必要に応じて本製品にHDMI・VGA・イーサーネットを接続してから、パソコンの USB™3.0ポートに本製品を 接続してください。

### 手順 4

( 💽 )をクリックして"システム環境設定"の中の"サウンド"で出力スピーカーを選択してください。

### ■ 必須環境

- Windows® 10 / 8.1 / 8 / 7(32/64ビット)
- macOS® X v10.8以降
- 使用可能なUSB™ 3.1 / 3.0 / 2.0ポート
- Officeアプリケーション、インターネット閲覧使用時
- CPU:Intel® Core™ i3 Dual Core 2.8GHz / RAM:2GBメモリ以上 • 2K(2048\*1152@60Hz)モニター1台接続時 フルスクリーンビデオ再生時
- CPU:Intel® Core™ i5 Quad Core / RAM:4GBメモリ以上 • 2K(2048\*1152@60Hz)モニター2台接続時 フルスクリーンビデオ再生時
- CPU:Intel® Core™ i7 Quad Core / RAM:8GBメモリ以上 グラフィックカード:Intel® HD Graphics 4000/ AMD™ HD 7xxx/ NVIDIA® 5XXM以上

## ▶ PCのOSをアップグレードする前に、最新のドライバーに必ず更新して下さい。

## 繁中文

- 雙HDMI™/ VGA獨立顯示輸出 ● 支持分辨率高達2048 x 1152 @ 60 Hz

## ● USB™A型3.1端口x 2,千兆以太網端口

## ■ Windows<sup>®</sup> - 驅動程式安裝流程

驅動程式於Windows® 10 / 8.1 / 7的系統下會進行自動安裝 (隨插即用需有網路連線)

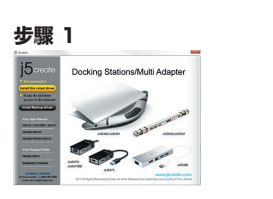

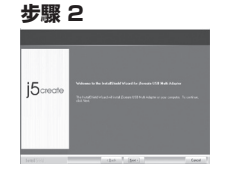

### 步驟:

若無法連接網路下載,將驅動程式光碟放入光碟機中, 安裝精靈會自動開始執行。如果自動安裝沒有執行,

## 步驟2

跟著螢幕提示安裝驅動程式。(你可能需要至「我的電腦」>「下載項目」點選j5Usb3.0Multi-Adapter打開檔案開始安裝)

驅動程式成功安裝後,請點選完成立即重新開機。確定重新開啟電腦後先連接電源充電器 HDMI™、VGA、麥克風、喇叭、網路至USB™ 3.0筆電擴充基座,再連接USB™ 3.0線端至電腦

#### 步驟4. 顯示設定

Windows®:在右下角工作列表中按右鍵 🧾 便會跳出功能選單 如果您是透過自動安裝來安裝驅動,您將會看到不同的圖示 属

### ■ macOS<sup>®</sup> - 驅動程式安裝流程

#### 驅動程式安裝完成之前,請勿將USB™外接顯示卡接到電腦USB™埠上。

| ▶驟 1                                                                                                    | <b>步驟 2</b> (For v10.12)                                                                                                    |  |
|----------------------------------------------------------------------------------------------------|----------------------------------------------------------------------------------------------------|--|
| J5-roate Docking Stations/Multi Adapter                                                                                                    |                                                                                                    |  |
|                                                                                                    | Adapt assured to the same of the face of the same face of the same of the same of the                |  |
| And the field of the field of t   | After spot developed from:<br>And then<br>A set then<br>A set then and interface descences<br>The Virtual Virtual Virtual and the set the set the set of the set of the set<br>of the Virtual Virtual Vi |  |
| Termin<br>Annual Annual Annual III (Annual III) (Annual III) (Annual III |                                                                                                    |  |

## 步驟1

步驟2

步驟3

步驟4

音輸出位置

■ 使用環境需求

• Windows® 10 / 8.1 / 8 / 7(32/64位)

• 一個2K (2048\*1152@60Hz) 的全屏影片播放

• macOS® x v10.8或更高版本

● USB™ 3.1 / 3.0 / 2.0 埠

● Office應用程式/網頁

問題。

er打開檔案開始安裝

擊"強制打開"安裝驅動程序。

我們強力建議直接造訪www.j5create.com/tw/「技術支援」下載最新版驅動程式來進行安裝 (注意:如果下載驅動發生問題,請將安全性設定選擇為「下載自任何來源」)

點擊「mac\_install」文件夾並打開dmg檔案。

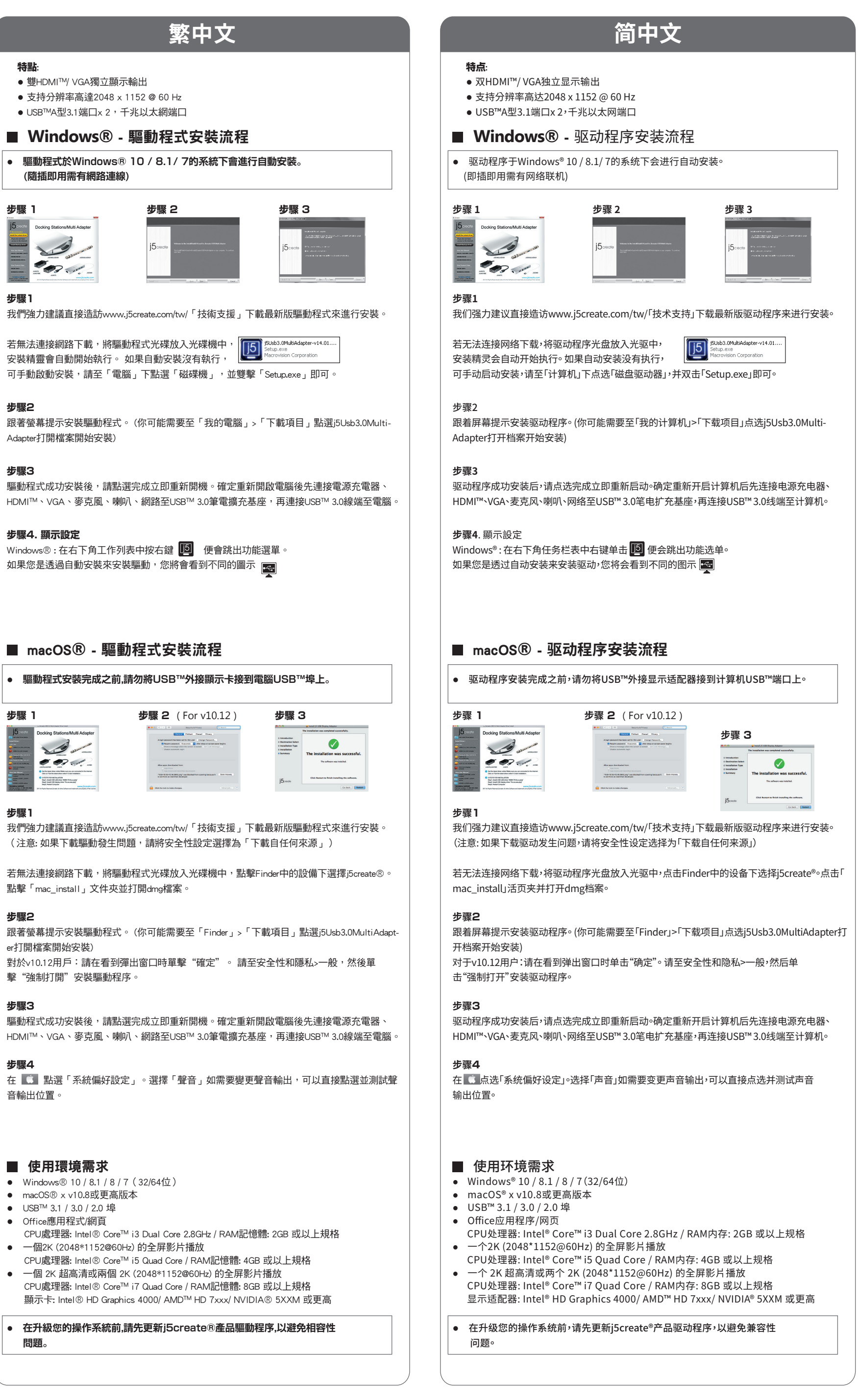

## Русский

## USB™ Туре-А 3.0 мини док-станция (JUD380)

#### Технические особенности:

- Поддержка двух дисплеев
   Разрешение (HDMI™): до 2048 x 1152@60 Hz
- Разрешение (VGA): до 2048 x 1152@60 Hz
- 2 USB™ Туре-А 3.0 с поддержкой скорости передачи данных до 5 Гбит/с
- Алюминиевый корпус
- Цвет серебристый

ребуется установка драйвера Драйвер доступен для скачивания на сайте фирмы изготовителя, а также находится на диске, входящем в комплект

## Установка драйвера для Windows®

• Драйвер будет установлен автоматически на Windows® 10 / 8.1 / 7 (для Plug & Play требуется доступ к интернету).

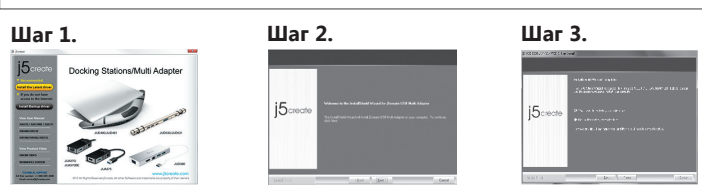

#### Illar 1

При наличии доступа к интернету, настоятельно рекомендуется скачать последнюю версию драйвера с www.j5create.com. Во вкладке Support (поддержка), найдите драйвер, который вы хотите установить и скачайте его последнюю версию для вашей операционной системы (примечание: если возможно, запустите установщик от имени администратора)

Если у вас нет доступа к интернету, вставьте компакт-диск с драйвером в дисковод вашего компьютера (программа установки должна запуститься

автоматически). Если этого не произошло, перейдите в Мой компьютер и нажмите на оптическом приводе и вручную запустите установочный компакт-диск, дважды щелкнув на файле Setup.exe (следующие инструкции могут появиться через минуту)

#### Шаг 2.

Следуйте инструкциям для установки драйвера (для начала установки может понадобиться зайти в Мой Компьютер > загрузки и выбрать j5Usb3.0Multi-Adapter)

#### Шаг 3.

Шаг 2.

Шаг 3.

Шаг 4.

После завершения первоначальной установки, нажмите "Перезагрузить", чтобы завершить установку программного обеспечения. После перезагрузки вашего компьютера, сначала подключите jScreate USB™ 3.0 док-станцию к блоку питания, HDMI™, VGA, Ethernet и т.д., а затем к вашему компьютеру. Теперь вы готовы к использованию вашей j5create USB™ 3.0 док-станции!

углу панели инструментов, чтобы открыть настройки изображения. Если драйвер был установлен автоматически, вы увидите другой значок 🛃

### Установка драйвера для Мас®

• Не подключайте j5create док-станцию к компьютеру до полного завершения установки драйвера

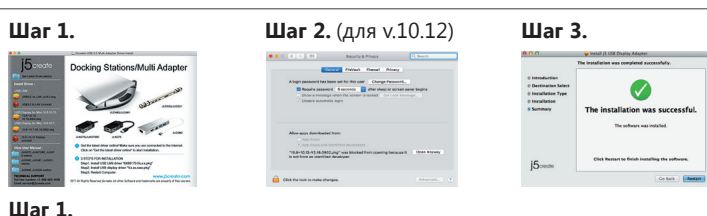

При наличии доступа к интернету, настоятельно рекомендуется скачать последнюю

версию драйвера с www.j5create.com. Во вкладке Support (поддержка), найдите

драйвер, который вы хотите установить и скачайте его последнюю версию для

вашей операционной системы (примечание: если у вас возникли сложности сс

безопасности и разрешить использование программ, загруженных из "любого

дисковод вашего компьютера. Нажмите на "Finder" и во вкладке Устройства выберите

скачиванием драйвера, возможно, требуется изменить настройки защиты и

j5create. Затем выберите установочную папку mac\_install и запустите dmg файл

Седуйте инструкциям для установки драйвера (для начала установки может понадобиться зайти в Finder > загрузки и выбрать j5Usb3.0MultiAdapter)

и затем перейдите в раздел Защиты и безопасности > Общее и выберите

После завершения первоначальной установки, нажмите "Перезагрузить", чтобы

Если у вас нет доступа к интернету, вставьте компакт-диск с драйвером в

| The installation was completed successfully.                                             |                                                  |
|------------------------------------------------------------------------------------------|--------------------------------------------------|
| 0 Introduction<br>0 Destination Select<br>0 Insulation Type<br>0 Insulation<br>8 Sommary | The installation was successful.                 |
| 16                                                                                       | Click Restart to finish installing the software. |

| аг                                                           | 3.                                 |
|--------------------------------------------------------------|------------------------------------|
|                                                              | 😛 Install (S Utill Display Adapter |
| duction<br>Ination Select<br>Alation Type<br>Alation<br>Maty | The installation was successful.   |

| Customer | Serv |
|----------|------|
| castomer | 0011 |

/ice: **888-988-0488** Technical Support: 888-689-4088 Email: service@j5create.com Service Hours: Mon. - Fri. 10:00 - 18:00 E.S.T Support Ticket: **tickets.j5create.com** 

## SOPORTE TÉCNICO

## Sprechstunden: Mon.-Frei. 10:00 – 18:00 U.S.A-E.S.T

E-mail: service@j5create.com SUPPORT TECHNIQUE Numéro gratuit : +1-888-988-0488

Zákaznická linka: 888-988-0488 Technická podpora: 888-689-4088 Mon.-Frei. 10:00 – 18:00 U.S.A-E.S.T E-mail: service@j5create.com

## Número gratuito: +1-888-988-0488 Horario de atención:

# Для пользователей версии 10.12: при появлении всплывающего окна нажмите "Ок"

## Lun-Vier. 10:00 – 18:00 U.S.A-E.S.T Email: service@j5create.com

**TECHNISCHER SUPPORT** Kostenloser Anruf bei: +1-888-988-0488

# Heures d'ouverture :

## Lun.-Ven. 10:00 – 18:00 U.S.A-E.S.T Email : service@j5create.com **TECHNICKÁ PODPORA**

## завершить установку программного обеспечения. После перезагрузки вашего компьютера, сначала подключите j5create USB™ 3.0 док-станцию к блоку питания, HDMI<sup>™</sup>, VGA, Ethernet и т.д., а затем к вашему компьютеру. Теперь вы готовы к использованию вашей і5create USB™ 3.0 док-станции! Перейдите в 🛄 , а затем в системные настройки, где выберите настройки вывода звука и динамиков. Здесь вы сможете выбрать устройство для вывода звука

• Системные требования • Windows® 10 / 8.1 / 8 / 7 (32-бит или 64-бит)

macOS® 10.8 или выше

"Разрешить", чтобы установить драйвер

- Доступный USB<sup>™</sup> 3.1 / 3.0 / 2.0 порт
- Для использования офисных приложений и браузера: CPU Intel® Core™ i3 Dual Core 2.8 GHz, RAM 2 ГБ или выше • Для подключения одного 2К дисплея (2048 x 1152@60 Hz):
- CPU Intel® Core™ i5 Quad Core, RAM 4 ГБ или выше
- Для подключения двух 2К дисплеев (2048 x 1152@60 Hz): CPU Intel® Core™ i7 Quad Core, RAM 8 ГБ или выше, видеокарта Intel® HD Graphics 4000/ ATI<sup>™</sup> HD 7xxx/ NVIDIA® 5XXM или выше

• Во избежание проблем с совместимостью, перед обновлением операционной системы сначала обновите драйвер j5create.

Шаг 4. Настройки изображения. Windows®: щёлкните правой кнопкой мыши на значке 🔟 в нижнем правом

RESPONSIBLE. Jsb3.0MultiAdapter-v14.01.

TO THE EXTENT SUCH WARRANTIES AND CONDITIONS CANNOT BE DISCLAIMED UNDER THE LAWS OF THE UNITED STATES, CANADA (AND ITS PROVINCES) OR OTHERWISE, J5CREATE LIMITS THE DURATION AND REMEDIES OF SUCH WARRANTIES AND CONDITIONS TO THE DURATION OF THIS EXPRESS LIMITED WARRANTY AND, AT J5CREATE'S OPTION, REPAIR OR REPLACEMENT SERVICES. SOME STATES, PROVINCES, URISDICTIONS OR COUNTRIES MAY NOT ALLOW LIMITATIONS ON HOW LONG AN IMPLED WARRANTY OR CONDITION MAY LAST, SO THE LIMITATION DESCRIBED ABOVE MAY NOT APPLY TO YOU. NO WARRANTIES OR CONDITIONS, WHETHER EXPRESS OR IMPLIED, WILL APPLY AFTER THE LIMITED WARRANTY PERIOD HAS EXPIRED. SOME STATES, PROVINCES, JURISDICTIONS OR COUNTRIES DO NOT ALLOW IMITATIONS ON HOW LONG AN IMPLIED WARRANTY OR CONDITION LASTS, SO THIS LIMITATION MAY NOT

OPTIONS FOR AN ADDITIONAL CHARGE.

in the diagrams ..

### LIMITED WARRANTY

create offers a limited 2-year warranty. User's wear & tear damage is not included. The user shall call or email Screate customer service with the defect information of the product and obtain a return authorization number. Users are responsible for one-way return freight cost and we will take care of one-way freight back. In order to obtain a return authorization number, users should have the following information handy when calling c emailing the service team

(i) a copy of the original purchase invoice to verify your warranty

(ii) a product serial number (iii) a description of the problem

(iv) customer's name, address, and telephone number

jScreate does not warrant that the operation of the product will be uninterrupted or error-free. jScreate is not responsible for damage arising from failure to follow instructions relating to the product's use. This warranty does not apply to: (a) consumable parts, unless damage has occurred due to a defect in materials or workmanship; (b) cosmetic damage, including but not limited to scratches, dents, and broken plastic on ports; (c) damage caused by use with non-j5create products; (d) damage caused by natural disasters; (e) damage caused by human misuse (lost, accident, abuse, misuse or other external causes); (f) damage caused by operating the product outside the permitted or intended uses described by j5create; (g) damage caused by service (including upgrades and expansions) performed by anyone who is not a representative of j5create or a Screate Authorized Service Provider; (h) a product or part that has been modified to alter functionality or capability without the written permission of j5create; or (i) if any j5create serial number on the product has been removed or defaced. If such a situation occurs, j5create will calculate the cost of materials and repair for your reference. This warranty is given by j5create in lieu of any other warranties expressed or implied.

#### LIMITATION OF WARRANTY

THIS WARRANTY GIVES YOU SPECIFIC LEGAL RIGHTS, AND YOU MAY HAVE OTHER RIGHTS THAT VARY FROM STATE TO STATE (OR BY COUNTRY OR PROVINCE). OTHER THAN AS PERMITTED BY LAW, J5CREATE DOES NOT EXCLUDE, LIMIT OR SUSPEND OTHER RIGHTS YOU MAY HAVE, INCLUDING THOSE THAT MAY ARISE FROM THE NONCONFORMITY OF A SALES CONTRACT. FOR A FULL UNDERSTANDING OF YOUR RIGHTS YOU SHOULD CONSULT THE LAWS OF YOUR COUNTRY, PROVINCE OR STATE. TO THE EXTENT NOT PROHIBITED BY LAW IN YOUR STATE, PROVINCE, JURISDICTION OR COUNTRY, THIS WARRANTY AND THE REMEDIES SET FORTH ARE EXCLUSIVE AND IN LIFU OF ALL OTHER WARRANTIES REMEDIES AND CONDITIONS. WHETHER ORAL WRITTEN, STATUTORY, EXPRESS OR IMPLIED.

JSCREATE'S RESPONSIBILITY FOR MALFUNCTIONS AND DEFECTS IN HARDWARE AND/OR SOFTWARE IS LIMITED TO REPAIR OR REPLACEMENT AS SET FORTH IN THIS WARRANTY. JSCREATE'S LIABILITY DOES NOT EXTEND BEYOND THE REMEDIES PROVIDED FOR IN THIS LIMITED WARRANTY, AND JSCREATE DOES NOT EATEIND BETOIND THE REMIDLES PROVIDED FOR IN THIS LIMITED WARRANT, AND ISCRATE DOES NOT ACCEPT LIABILITY FOR CONSEQUENTIAL OR INCIDENTAL DAMAGES, FOR THIRD-PARTY CLAIMS AGAINST YOU FOR DAMAGES, FOR PRODUCTS NOT BEING AVAILABLE FOR USE, OR FOR LOST OR DAMAGED DATA OR SOFTWARE. J5CREATE DOES NOT WARRANT THAT THE OPERATION OF ANY J5CREATE PRODUCT WILL BE UNINTERRUPTED OR ERROR FREE.

J5CREATE'S LIABILITY IN ANY SITUATION WILL BE NO MORE THAN THE AMOUNT YOU PAID FOR THE SPECIFIC PRODUCT THAT IS THE SUBJECT OF A CLAIM. THIS IS THE MAXIMUM AMOUNT FOR WHICH WE ARE

EXCEPT FOR THE EXPRESS WARRANTIES CONTAINED IN THIS WARRANTY AND TO THE EXTENT NO PROHIBITED BY LAW, J5CREATE DISCLAIMS ALL OTHER WARRANTIES AND CONDITIONS, EXPRESS OR IMPLIED. STATUTORY OR OTHERWISE, INCLUDING WITHOUT LIMITATION, WARRANTIES OF MERCHANTABILITY, MERCHANTABLE QUALITY AND FITNESS FOR A PARTICULAR PURPOSE AND WARRANTIES AND CONDITIONS AGAINST HIDDEN OR LATENT DEFECTS. SOME STATES, PROVINCES, JURISDICTIONS OR COUNTRIES DO NOT ALLOW DISCLAIMERS OF IMPLIED WARRANTIES AND CONDITIONS, SO THIS DISCLAIMER MAY NOT APPLY TO

WARRANTY SUPPORT ONLY APPLIES WHEN THE COVERED PRODUCT IS LOCATED WITHIN THE COUNTRY IN WHICH J5CREATE ORIGINALLY SOLD THE SYSTEM, AS REFLECTED IN J5CREATE'S RECORDS. IF YOU NEED SUPPORT FOR THE PRODUCT OUTSIDE OF THE COUNTRY OF ORIGIN (FOR EXAMPLE, WHILE TRAVELING, OR IF THE SYSTEM HAS BEEN RELOCATED TO A NEW COUNTRY), THEN J5CREATE MAY OFFER YOU OTHER SUPPORT

For more information please visit our website at http://www.j5create.com

Copyright© 2020 j5create. All rights reserved. All trade names are registered trademarks of their respective owners. Features and specifications are subject to change without notice. Product may not be exactly as shown

If you have any problems with this product, please contact our technical

## **TECHNICAL SUPPORT**

Žádost o pomoc: tickets.j5create.com

#### TECHNIKAI SEGÍTSÉG

Vevőszolgálat (angol nyelven): 888-988-0488 Technikai támogatás (angol nyelven): 888-689-4088 Mon.-Frei. 10:00 – 18:00 U.S.A-E.S.T E-mail: service@j5create.com Support Ticket: tickets.j5create.com

#### テクニカルサポート

日本における製品のサポートは販売代理店が提供し ております。製品ご購入後のお問い合わせについて は、製品の外箱に記載、貼付された「販売代理店」を ご確認の上、販売代理店へお問い合わせください。 尚、サポートの受付にあたっては製品のシリアル番号 が必要となります。 販売代理店サポートセンターの確認はこちら: https://jp.j5create.com/pages/contact

#### 技術支援資訊

美國客服專線: +1-888-988-0488 台灣客服專線: +886-2-2269-5533#19 客服時間: 星期一至星期五10:00-18:00 (台灣時間) Email信箱: service.tw@i5create.com